Après avoir sélectionné le produit et cliqué sur commandé sur le Module Commande à l'adresse 1. https://mcommande.certinomis.com

N.B. : selon les organisations, le service acheteur qui passe la commande peut être le même service qui a besoin des certificats, ou bien peut être un autre service.

La première action pour saisir une commande consiste à renseigner les informations professionnelles de la 2. personne qui sera en charge de saisir la de demande de certificat électronique

## Identification client

Merci d'inscrire les coordonnées de la personne en charge de la saisie du dossier de demande de certificat

N.B. : selon les organisations, l'entité qui paye les commandes peut être celle qui consomme le service ou une entité tierce (par exemple Trésorerie Générale pour une collectivité ou revendeur/grossiste ou service achat externalisé d'une entreprise)

З. Dans ce cas, cocher la case « informations de facturation différente » puis cliquer sur le bouton Continuer

|    | C Les informations de facturation sont différentes |                            | Continuer     |               |  |
|----|----------------------------------------------------|----------------------------|---------------|---------------|--|
| 4. | •                                                  | s de la personne enargee d | uu palement u | e la facture. |  |
|    |                                                    | Facturation                |               |               |  |

Merci d'inscrire les coordonnées de la personne en charge de la facturation

## 5. Sélectionner votre mode de règlement

6.

|    | Paiement<br>Veuillez sélectionner votre type de paiement                                                                                                    |                      |  |  |  |
|----|----------------------------------------------------------------------------------------------------|----------------------|--|--|--|
|    | Certe bancaire (bientôt disponible)                                                                                                    |                      |  |  |  |
|    | O Virement à la commande SVP reporter le numéro de votre bon de<br>commande en référence de votre virement                                                                                                    | Virement<br>Bancaire |  |  |  |
|    | Mandat administratif ce mode de réglement n'est ouvert que pour les organismes publics                                                                                                    | Chorus               |  |  |  |
|    | O Contrat Client si vous avez conclu avec Certinomis un contrat pour la facturation sur relevé engagement de volume annuel.                                                                                                    | avec                 |  |  |  |
|    | O Compte client si vous avez constitué un stock pré payé auprès de Certinomis                                                                                                    |                      |  |  |  |
|    | O Chèque à la commande uniquement si vous envoyez un dossier papier par courrier                                                                                                    |                      |  |  |  |
| 6. | Accepter les CGV pour passer la commande                                                                                                    |                      |  |  |  |
|    |                                                                                                    |                      |  |  |  |
| 7. | Si la personne qui passe la commande est la même que celleImage: Commande de certificat, elle peut poursuivre en seMerci pour votre commandequi saisit la demande de certificat, elle peut poursuivre en seMerci pour votre commandeEtape 1/2connectant directement sur le Module Client.Étape 1/2Étape 1/2 |                      |  |  |  |
|    | En parallèle, un e-mail contenant un lien vers le module client                                                                                                    |                      |  |  |  |

En parallèle, un e-mail contenant un lien vers le module client est envoyé à la personne décrite à l'étape 2 de ce guide.

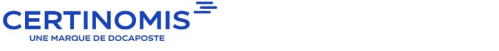

Compléter ma demande de certificat

Télécharger le bon de commande en cliquant ici

Retour accueil